## 研究生综合管理系统选课说明

2018年9月10日

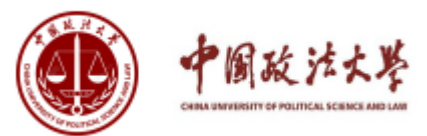

## 选课流程介绍

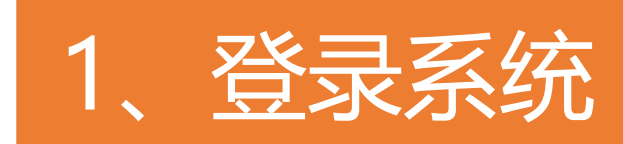

2、选课

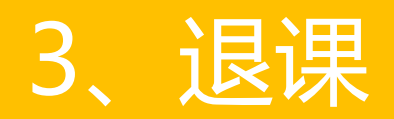

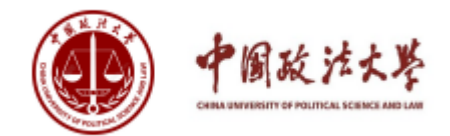

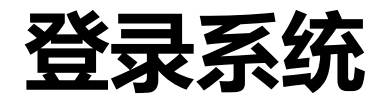

### 登录方式1:通过研究生综合管理系统登录:

<u>http://gms.cupl.edu.cn/</u>,初始密码为学号,登录以后及

时修改密码。

| < 研究生综合管理系统 | S                          |        |
|-------------|----------------------------|--------|
|             | 用户名称:<br>用户密码:<br>身 份: 研究3 |        |
|             | 验 证 码:                     | 6376   |
|             | 登录                         | 忘记密码   |
|             |                            | 问题解答>> |
| 中国政法大学      |                            |        |

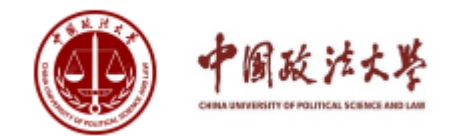

登录系统

## 登录方式2:通过智慧法大登录: <u>http://v.cupl.edu.cn/</u>

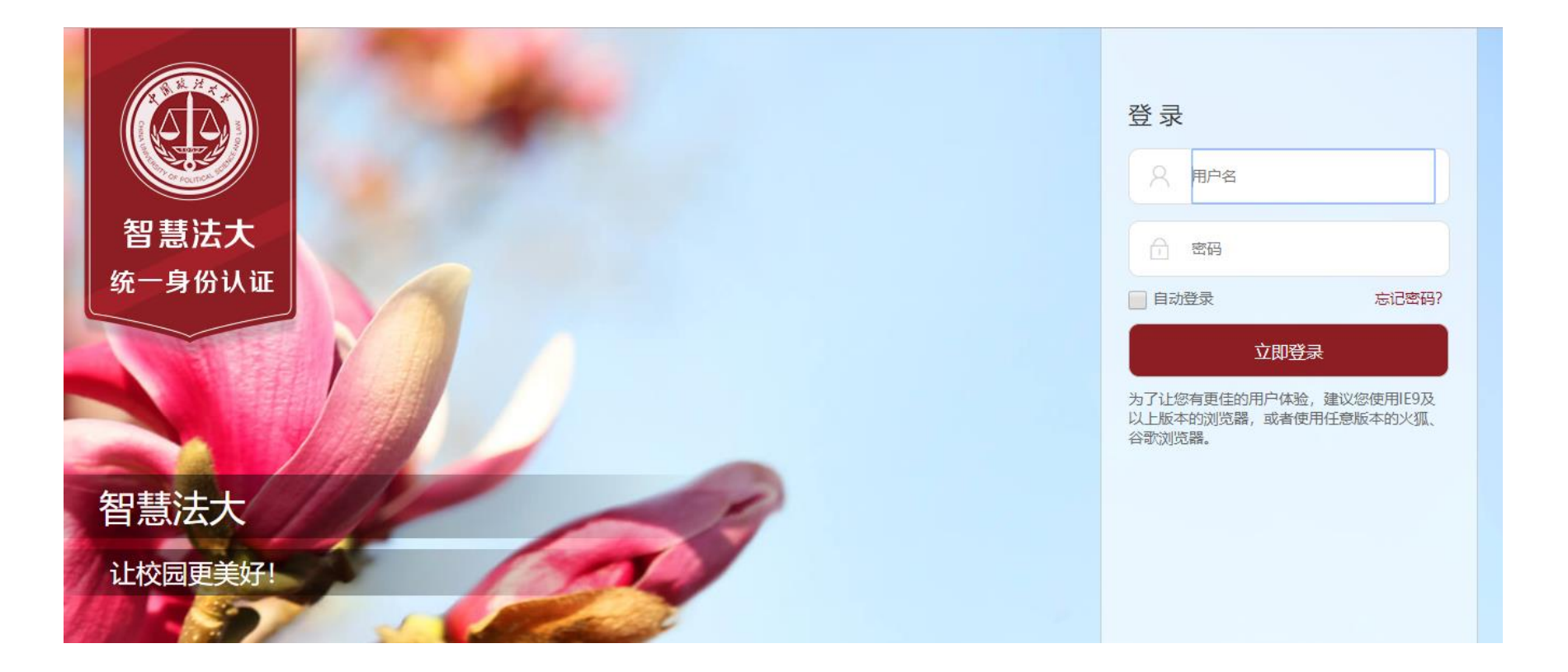

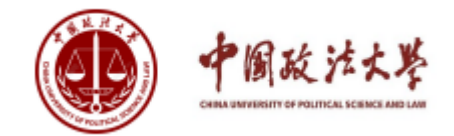

选课

#### 登录后点击左侧菜单【课程学习】,点击【查看培养方案】,查看本专 业培养方案。

|                  |   | 十十十日     |             | 云入子   |    | ~   |      |      | нд так | I BREEN            |  |  |  |  |  |
|------------------|---|----------|-------------|-------|----|-----|------|------|--------|--------------------|--|--|--|--|--|
|                  |   |          |             |       |    |     |      |      | 用      | 沪组: <b>研究生 退出管</b> |  |  |  |  |  |
| 😪 通知公告           | • | 20006101 | 社会主义经济理论与实践 | 商学院   | 2  | 36  |      |      |        |                    |  |  |  |  |  |
|                  | - | 20006102 | 商务英语        | 商学院   | 4  | 72  |      |      |        |                    |  |  |  |  |  |
|                  |   | 学位专业课    | 学位专业课       |       |    |     |      |      |        |                    |  |  |  |  |  |
| 「御福堂三            |   | 课程编号     | 课程名称        | 开课院系所 | 学分 | 总学时 | 第几学期 | 主讲教师 | 研究方向   | 备注                 |  |  |  |  |  |
| ☆ 宣者培养万案         |   | 20006103 | 市场营销        | 商学院   | 2  | 36  |      |      |        |                    |  |  |  |  |  |
| ☆ 课程子/7百理 ☆ 香着漂亮 |   | 20006104 | 战略管理        | 商学院   | 2  | 36  |      |      |        |                    |  |  |  |  |  |
|                  | * | 20006105 | 信息系统与信息资源管理 | 商学院   | 2  | 36  |      |      |        |                    |  |  |  |  |  |
| ✓ A/m/J 条        | - | 20006106 | 数据、模型与决策    | 商学院   | 2  | 36  |      |      |        |                    |  |  |  |  |  |
| ♀ 个人信息           | × | 20006164 | 管理经济学       | 商学院   | 2  | 36  |      |      |        |                    |  |  |  |  |  |
| 😪 退出管理           |   | 20006166 | 人力资源管理      | 商学院   | 2  | 36  |      |      |        |                    |  |  |  |  |  |
|                  |   | 20006167 | 会计学         | 商学院   | 2  | 36  |      |      |        |                    |  |  |  |  |  |
|                  |   | 20006168 | 财务管理        | 商学院   | 2  | 36  |      |      |        |                    |  |  |  |  |  |
|                  |   | 20006169 | 组织行为学       | 商学院   | 2  | 36  |      |      |        |                    |  |  |  |  |  |
|                  |   | 限选课      |             |       |    |     |      |      |        |                    |  |  |  |  |  |
|                  |   | 选修课      |             |       |    |     |      |      |        |                    |  |  |  |  |  |
|                  |   | 课程编号     | 课程名称        | 开课院系所 | 学分 | 总学时 | 第几学期 | 主讲教师 | 研究方向   | 备注                 |  |  |  |  |  |
|                  |   | 20006145 | 商务与管理统计     | 商学院   | 2  | 36  |      |      |        |                    |  |  |  |  |  |

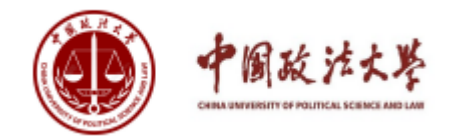

选课

# 进入【课程学习】,点击【课程学习管理】,可以进行选课、退选课程功能。(课程类型仅供参考)

|          | 研究 | 宅生综合      | 管理系统          | <b>(†</b> | 国政    | 法大学 |         |            |              |           | 20          | 6    |      | 首页   消息 | 修改密码            |
|----------|----|-----------|---------------|-----------|-------|-----|---------|------------|--------------|-----------|-------------|------|------|---------|-----------------|
|          |    |           |               |           |       |     |         |            |              |           |             |      |      | 用户约     | 且: <b>研究生 ì</b> |
| 😪 通知公告   | *  | 课程学习 >> 调 | <b>果程学习管理</b> |           |       |     |         |            |              |           |             |      |      |         |                 |
| 😪 学籍信息   | -  |           | 学位公共课         | 学位专业计     | 学位专业课 |     | . 送     | 地修课        | 补修课          |           | 其他培养环节      |      | 二外国语 | 公共外语    | 应选/             |
| ◎ 連程学习   |    | 应选学分      | 2             | 18        | 18    |     | 0 1     |            | 0            |           | 4           |      | 0    | 4       | ۷               |
|          | _  | 已选学分      | 0             | 0         |       | 0   |         | 0          | 0            |           | 0           |      | 0    | 0       |                 |
| ☆ 単相応示力条 |    | 第二外国语     | 公共外语          | 学位公共课     | 学位专   | 专业课 | 限选课     | 选          | 修课 补         | 修课        | 其他培养环节      |      |      |         |                 |
|          |    | 开课班号      | 课程编号          | 课程名称      | 课程班约  | 及 🗄 | 开课院系用   | 䜣          | 学时           | 学分        | 主讲教师        | 开课学期 | 开课日期 | 引 课程安排  | 退进              |
|          |    | 没有发现记录!   |               |           |       |     |         |            |              |           | - I I       |      | I    |         |                 |
| 😪 个人信息   |    |           |               |           |       |     |         |            | 选择第二外国       | 国语        |             |      |      |         |                 |
| 😪 退出管理   |    |           |               |           |       |     |         |            |              |           |             |      |      |         |                 |
|          |    |           |               |           |       |     | Coj     | oyright 20 | )10-2015 © A | ll Rights | s Reserved. |      |      |         |                 |
|          |    |           |               |           |       |     | 单位 : 中国 | 国政法大学      | 学技术支持:       | 北京智       | 信佳科技有限公司    |      |      |         |                 |
|          |    |           |               |           |       |     |         |            |              |           |             |      |      |         |                 |

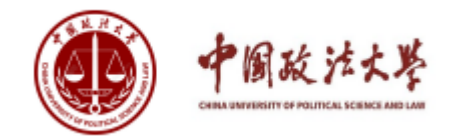

选课

#### 切换选择不同"课程类型",点击相应的按钮,可进入该课程类型的可选课 程界面。

|                                                | 研る | 宅生综合      | 管理系统                                                                      |       | 国政   | 法大学        |       | ~      |           |      | $\subset$ | 首页   消息   修 | 改密码                 |  |
|------------------------------------------------|----|-----------|---------------------------------------------------------------------------|-------|------|------------|-------|--------|-----------|------|-----------|-------------|---------------------|--|
|                                                |    |           |                                                                           |       |      |            |       |        |           |      |           | 用户组         | :研究生 <mark>ì</mark> |  |
| 😪 通知公告                                         | •  | 课程学习 >> 课 | 程学习管理                                                                     |       |      |            |       |        |           |      |           |             |                     |  |
| 😪 学籍信息                                         | •  |           | 学位公共课                                                                     | 学位专业  | :课   | 限选课        | 选修课   | 补修课    | 其他培养环节    | 第二外  | 国语        | 公共外语        | 应选;                 |  |
|                                                |    | 应选学分 2 18 |                                                                           | 18 0  |      | 12         | 0     | 4      | 0         |      | 4         | ۷           |                     |  |
| 1 保住子 1                                        |    | 已选学分      | 0                                                                         | 0     |      | 0          | 0     | 0      | 0         | 0    |           | 0           |                     |  |
| <ul> <li>※ 亘有培介刀条</li> <li>◆ 课程学习管理</li> </ul> |    | 第二外国语     | 公共外语                                                                      | 学位公共课 | 学位专  | 家业课        | 限选课 选 | 修课 补州  | 修课 其他培养环节 |      | -         |             |                     |  |
|                                                |    | 开课班号      | 课程编号                                                                      | 课程名称  | 课程班约 | <b>д</b> Э | F课院系所 | 学时 学   | 给 主讲教师    | 开课学期 | 开课日期      | 课程安排        | 退进                  |  |
| ▶ 风俗刀条                                         |    | 没有发现记录!   |                                                                           |       |      |            |       |        |           |      |           |             |                     |  |
| 😪 个人信息                                         | •  |           |                                                                           |       |      |            | (     | 选择第二外国 | 语         |      |           |             |                     |  |
| 😪 退出管理                                         |    |           |                                                                           |       |      |            |       |        |           |      |           |             |                     |  |
|                                                |    |           | Copyright 2010-2015 © All Rights Reserved.<br>单位:中国政法大学 技术支持: 北京智信佳科技有限公司 |       |      |            |       |        |           |      |           |             |                     |  |

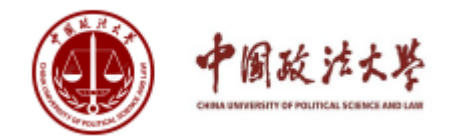

## 选课

在课程选课列表页,可查看该课程的教学大纲及课表安排,勾选课程并【确 认选择课程】完成对课程的选择。

以添加"第二外国语"为例:选择"第二外国语"选项卡, 点击"选择第二外 国语", 进入第二外国语备选课列表, 勾选"第二外国语", 点击"确认选 择课程", 可添加第二外国语。如下图:

|                   | W15 | ř÷4            |              | 10-11-11 | 下曾以位入         |        |         |               |       |    | _   | HIX T HIND |                     |  |
|-------------------|-----|----------------|--------------|----------|---------------|--------|---------|---------------|-------|----|-----|------------|---------------------|--|
|                   |     |                |              |          |               |        |         |               |       |    |     | 用          | 户组: <b>研究生 退出管理</b> |  |
| 😪 通知公告            | •   | 课程学习           | 程学习 >> 选择新课程 |          |               |        |         |               |       |    |     |            |                     |  |
| 😪 学籍信息            | •   | 开课班号 课程名称 课程名称 |              |          |               |        |         | 主讲教师          |       |    | 开课院 | 孫所<br>请选择  | ~                   |  |
| 😪 课程学习            | •   |                |              |          |               |        |         |               |       |    |     |            |                     |  |
| * 查看培养方案 · 课程学习管理 |     | <u>क</u> स     |              |          |               |        |         |               |       |    |     |            |                     |  |
| * 查看课表            |     |                | 开课班号         | 课程编号     | 课程名称          | 开课     | 班级      |               | 开课院系所 | 学时 | 学分  | 主讲教师       | 开课学期                |  |
| 😪 风格方案            | •   |                | 103047       | 10013052 | 第二外国语(初级日语)   | 第二     | 外国语(初级日 | ∃语)1班         | 外国语学院 | 36 | 2   | 崔延花        | 2016-2017第二学期       |  |
| 😪 个人信息            | •   |                | 103048       | 10013054 | 第二外国语 (初级德语)  | 第二     | 外国语(初级御 | <b>憲语)1</b> 班 | 外国语学院 | 36 | 2   | 许兰         | 2016-2017第二学期       |  |
| 😪 退出管理            |     |                | 103315       | 10013055 | 第二外国语 (初级法语)  | 第二     | 外国语(初级注 | 去语)1班         | 外国语学院 | 36 | 2   | 朱琳         | 2016-2017第二学期       |  |
|                   |     |                | 103049       | 10013057 | 第二外国语 (初级西班牙语 | 岳) 第二: | 外国语(初级函 | 西班牙语)1班       | 外国语学院 | 36 | 2   | 李蕴         | 2016-2017第二学期       |  |
|                   |     |                | 103050       | 10013063 | 第二外国语 (中级俄语)  | 第二     | 外国语(中级的 | 我语)1班         | 外国语学院 | 36 | 2   | 丛凤玲        | 2016-2017第二学期       |  |
|                   |     |                | 103051       | 10013066 | 第二外国语 (中级意大利语 | (1) 第二 | 外国语(中级和 | 意大利语)1班       | 外国语学院 | 36 | 2   | 雷佳         | 2016-2017第二学期       |  |
|                   |     | K              | 1            | 页规格 10   | •             |        |         |               |       |    |     | 当前 1 / 1页, | 第1到6条,共6条数据         |  |

勾选课程时,可同时选择多项课程。

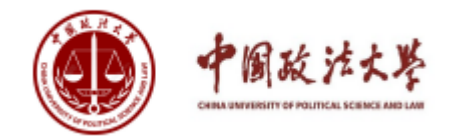

退课

添加课程后,返回课程学习管理页面,可对已添加课程进行查看、如果选择 错误可以进行退选。如下图:

|          |   |         |                                           |      |         |           |              |                                        |                  |                 |      |               | 用户约        | 且:研究生: | 退出管理  |  |
|----------|---|---------|-------------------------------------------|------|---------|-----------|--------------|----------------------------------------|------------------|-----------------|------|---------------|------------|--------|-------|--|
| 😪 通知公告   | • | 课程学习 >> | 程学习 >> 课程学习管理                             |      |         |           |              |                                        |                  |                 |      |               |            |        |       |  |
| 😪 学籍信息   | • |         | 学位公                                       | 共课   | 学位专业课   | 限选课       | 选修课          | 补修课                                    | 其他培养环节           |                 |      | 第二外国语         | 公共外语       | 应选     | 应选总学分 |  |
| ◎ 連建会习   |   | 应选学分    | 3                                         |      | 8       | 0         | 0            | 0                                      |                  | 8               |      | 0             | 4          |        | 23    |  |
| * 本套拉美方安 |   | 已选学分    | 0                                         |      | 0       | 0         | 0 0 0 2      |                                        | 2                | 0               | 2    |               |            |        |       |  |
| ☆ 课程学习管理 |   | 第二外国    | 第二外国语 公共外语 学位公共课 学位专业课 限选课 选修课 补修课 其他培养环节 |      |         |           |              |                                        |                  |                 |      |               |            |        |       |  |
| * 查看课表   |   | 开课班号    | 课程编号                                      | 课程名称 |         | 课程班级      |              | 开课院系所                                  | 学时               | 学分              | 主讲教师 | 开课学期          | 开课日期       | 课程安排   | 退选课程  |  |
| 😪 风格方案   | • | 103047  | 10013052                                  | 第二外国 | 语(初级日语) | 第二外国语 (初级 | §日语)1班       | 外国语学院                                  | 36               | 2               | 崔延花  | 2016-2017第二学期 | 2017-03-03 | 查看     | 可退选   |  |
| 😪 个人信息   | Ŧ |         | 选择第二外国语                                   |      |         |           |              |                                        |                  |                 |      |               |            |        |       |  |
| 😪 退出管理   |   |         |                                           |      |         |           |              |                                        |                  |                 |      |               |            |        |       |  |
|          |   |         |                                           |      |         |           | Copyright 20 | <del>ЛО-2015</del> © All<br>芝 技术支持・ -] | Rights R<br>L京智信 | eservea<br>佳科技在 | 限公司  |               |            |        |       |  |

若课程【可退选】,点击【确认】后,该课程从已选课程列表中删除,重新进入可选课程界面。

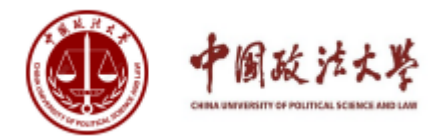

## 查看选课结果

#### 点击【查看课表】,查看当前学期课表。

| 😪 通知公告                                                         | •   | 当前地址: >> | ・查看课表                  |     |     |         |     |     |     |     |  |  |  |  |  |
|----------------------------------------------------------------|-----|----------|------------------------|-----|-----|---------|-----|-----|-----|-----|--|--|--|--|--|
| 😪 学籍信息                                                         | •   | 学生       | 学生                     |     |     |         |     |     |     |     |  |  |  |  |  |
| 😪 课程学习                                                         |     | 学期:2016- | 学期: 2016-2017第二学期 ✔ 査询 |     |     |         |     |     |     |     |  |  |  |  |  |
| <ul> <li>※ 查看培养方案</li> <li>※ 课程学习管理</li> <li>▲ 本手畑末</li> </ul> |     |          | 2016-2017第二学期学生(二)》课程表 |     |     |         |     |     |     |     |  |  |  |  |  |
|                                                                | •   |          |                        | 星期一 | 星期二 | 星期三     | 星期四 | 星期五 | 星期六 | 星期日 |  |  |  |  |  |
| ₩ 风格万案                                                         | · · |          |                        |     |     | 第二外国语   |     |     |     |     |  |  |  |  |  |
| 😪 个人信息                                                         | *   |          |                        |     |     | (初级日语)  |     |     |     |     |  |  |  |  |  |
| 😪 退出管理                                                         |     | ⊦∓       |                        |     |     | ● 第二外国语 |     |     |     |     |  |  |  |  |  |
|                                                                |     |          | *m++                   |     |     | (初级日语)1 |     |     |     |     |  |  |  |  |  |
|                                                                |     |          | 第四节                    |     |     | 班第1-16周 |     |     |     |     |  |  |  |  |  |
|                                                                |     |          | 第五节                    |     |     | 崔延花 306 |     |     |     |     |  |  |  |  |  |
|                                                                |     |          | 第六节                    |     |     |         |     |     |     |     |  |  |  |  |  |
|                                                                |     |          | 第七节                    |     |     |         |     |     |     |     |  |  |  |  |  |
|                                                                |     | r#       | 第八节                    |     |     |         |     |     |     |     |  |  |  |  |  |
|                                                                |     |          | 第九节                    |     |     |         |     |     |     |     |  |  |  |  |  |

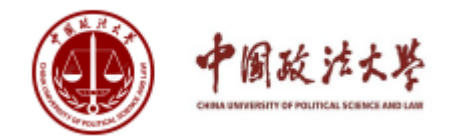

## 选课注意事项

- 请注意核对自己的已选课程,在系统选课开放时段内完成
   选课操作,其他时间选课、退课功能将关闭。
- 2. 请留意查看课程列表的已选学分。
- 3. 选课周期2018-9-11 8:00-2018-9-25 23:00
- 4. 选课系统关闭后将不再进行补退选课。
- 5. 选课需要注意事项将于近期推送。

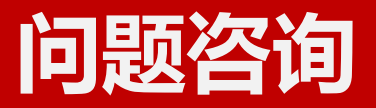

#### 研究生教学服务中心微信公众号:

18级选课微信群:

研究生教学服务中心:教学楼501 电话:58908076或5890173

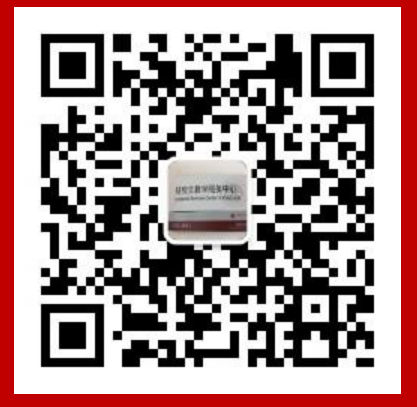

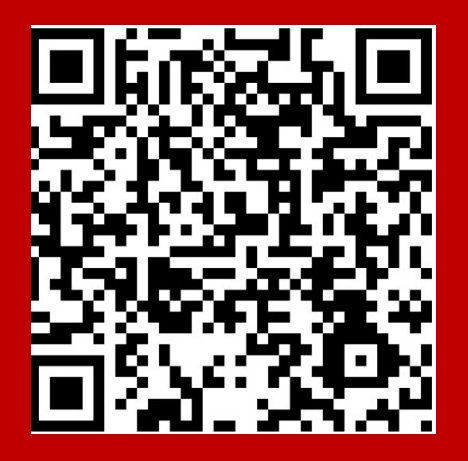

# **THANKS!**